# Image: Contract of the second second seco

## Istruzioni per la registrazione

Associazione per la protezione delle professioni sanitarie

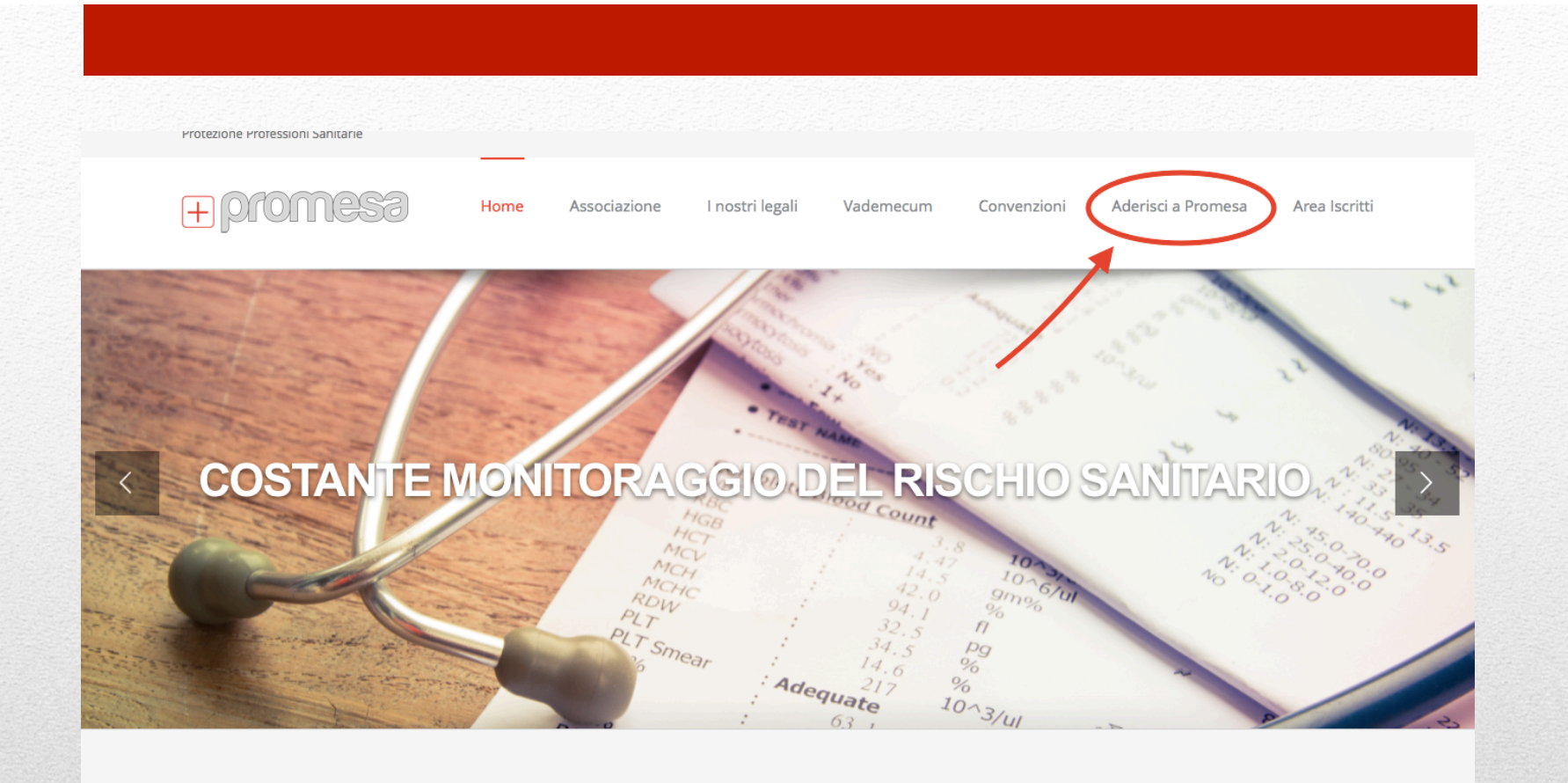

### Entra nel sito www.promesa.it e clicca su "Aderisci a Promesa"

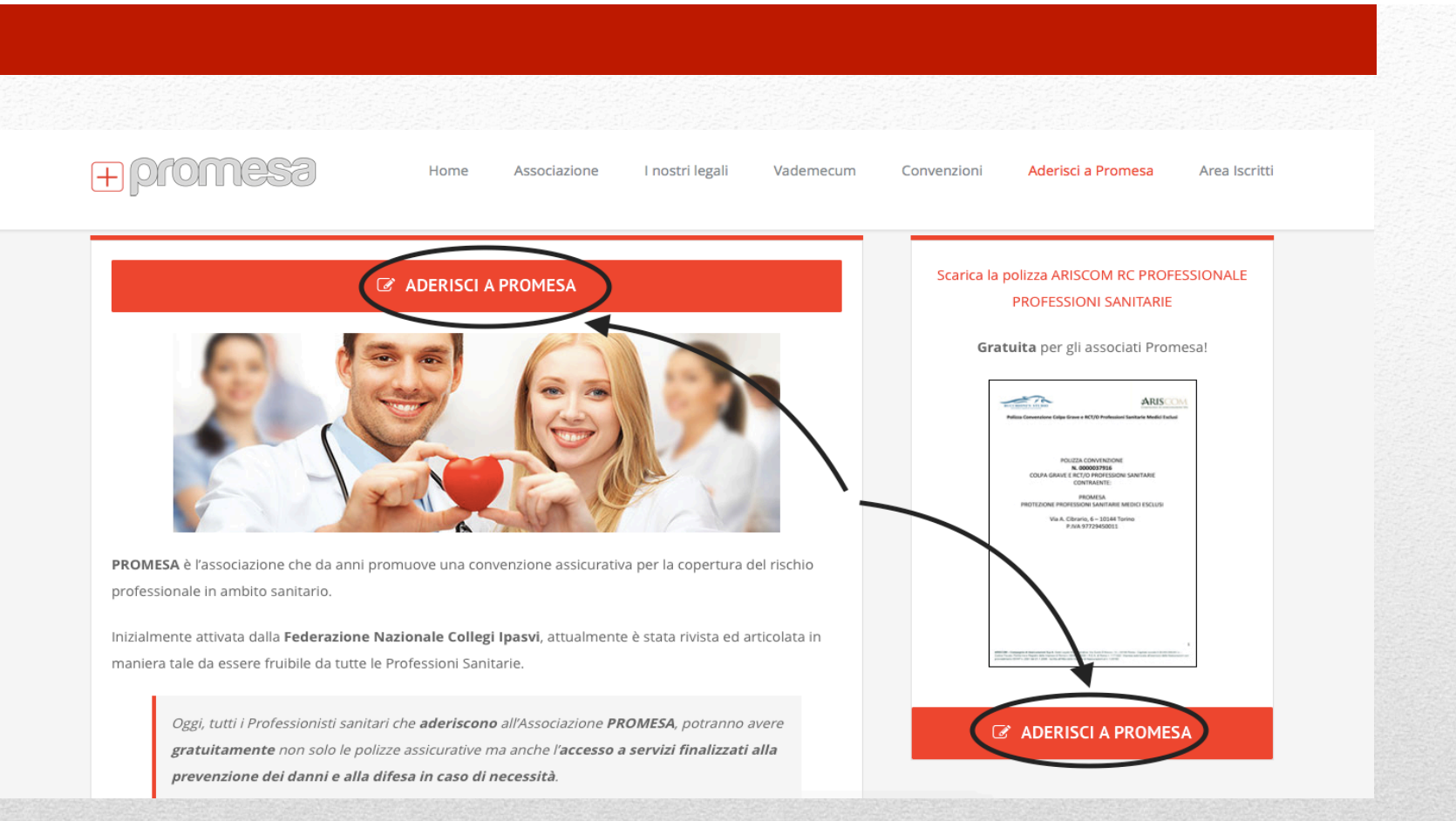

#### In questa pagina trovi l'elenco completo delle professioni sanitarie. Se desideri proseguire clicca su uno dei due bottoni rossi "Aderisci a Promesa"

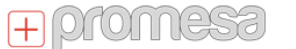

Home Associazione

e I nostri legali Vademecum

Aderisci a Promesa Area Iscritti

Convenzioni

| Compila il seguente modulo.      |                                                 |
|----------------------------------|-------------------------------------------------|
| Codice Fiscale *                 |                                                 |
| Nome *                           |                                                 |
| Cognome *                        | AT                                              |
| E-mail *                         |                                                 |
| Password *                       |                                                 |
| Ripeti Password *                |                                                 |
| Data di nascita *                | Istruzioni                                      |
| Inserisci la tua data di nascita | Scarica le istruzioni per le nuove adesioni e i |
| Comune di Nascita *              | rinnovi.                                        |

### Compila il modulo avendo cura di riempire tutti i campi contrassegnati dall'asterisco rosso

| + promes                                                                                                    | Home Associazione I nostri legali                                                                                                    | Vademecum          | Convenzioni | Aderisci a Promesa | Area Iscritti |
|----------------------------------------------------------------------------------------------------|----------------------------------------------------------------------------------------------------|--------------------|-------------|--------------------|---------------|
| Occupazione *                                                                                                   | Inserisci il tuo cellulare <ul> <li>Libero Professionista</li> <li>Dipendente</li> </ul>                                                            |                    |             |                    |               |
| Azienda *                                                                                                    | Inserisci la società per cui lavori                                                                                                    |                    |             |                    |               |
| Professione *                                                                                                   | Infermiere                                                                                                    | Å                  |             |                    |               |
| Area di competenza *                                                                                            | Area cure primarie-infermiere comunità-famiglia                                                                                                    | ÷                  |             |                    |               |
| Accetto i termini: *<br>Il sottoscritto chicate al essere iscritt<br>finalità. Il sottoscritto da altresì il su | to a Promesa e dichiara di aver preso visione degli atti costitutivi della Associazione e<br>o consenso al trattamento dei dati (Leggi Informativa) | di condividerne le |             |                    |               |
| reCAPTCHA *                                                                                                    | Non sono un robot                                                                                                    | 2                  |             |                    |               |
| Registrati                                                                                                    | 3                                                                                                    |                    |             |                    |               |

### Metti il flag su "Accetto i termini" e su "Non sono un robot"; infine clicca su "Registrati"

| Prima di poter accedere al tuo profilo                                                                                                    | + promesa Home Associazione I nostri legali Vademecum                                                                                    | r.                                                                                                    |
|----------------------------------------------------------------------------------------------------|----------------------------------------------------------------------------------------------------|----------------------------------------------------------------------------------------------------|
| Prima di poter accedere al tuo profilo , devi confermare il tuo indirizzo email. Verifica il<br>tuo induce a clicca sul link di attivazione , riceverai *un'altra email* con i dati di accesso. | Compila il seguente modulo.                                                                                                    | Promesa ≺info@promesa.it><br>a me .<br>Per attivare il tuo utente, clicca il seguente link:                                                 |
| do mook e checa samme a activazione.                                                                                                    | Prima di poter accedere al tuo profilo , devi confermare il tuo indirizzo email. Verifica il tuo inbox e clicca sul link di attivazione. | https://www.promesa.it/pagamento/?activation_key=d635dfc7e42763cc.<br>Dopo l'attivazione, riceverai *un'altra email* con i dati di accesso. |

#### Accedi alla casella di posta elettronica con cui ti sei registrato. Avrai ricevuto una mail con un link di attivazione. Clicca sul link

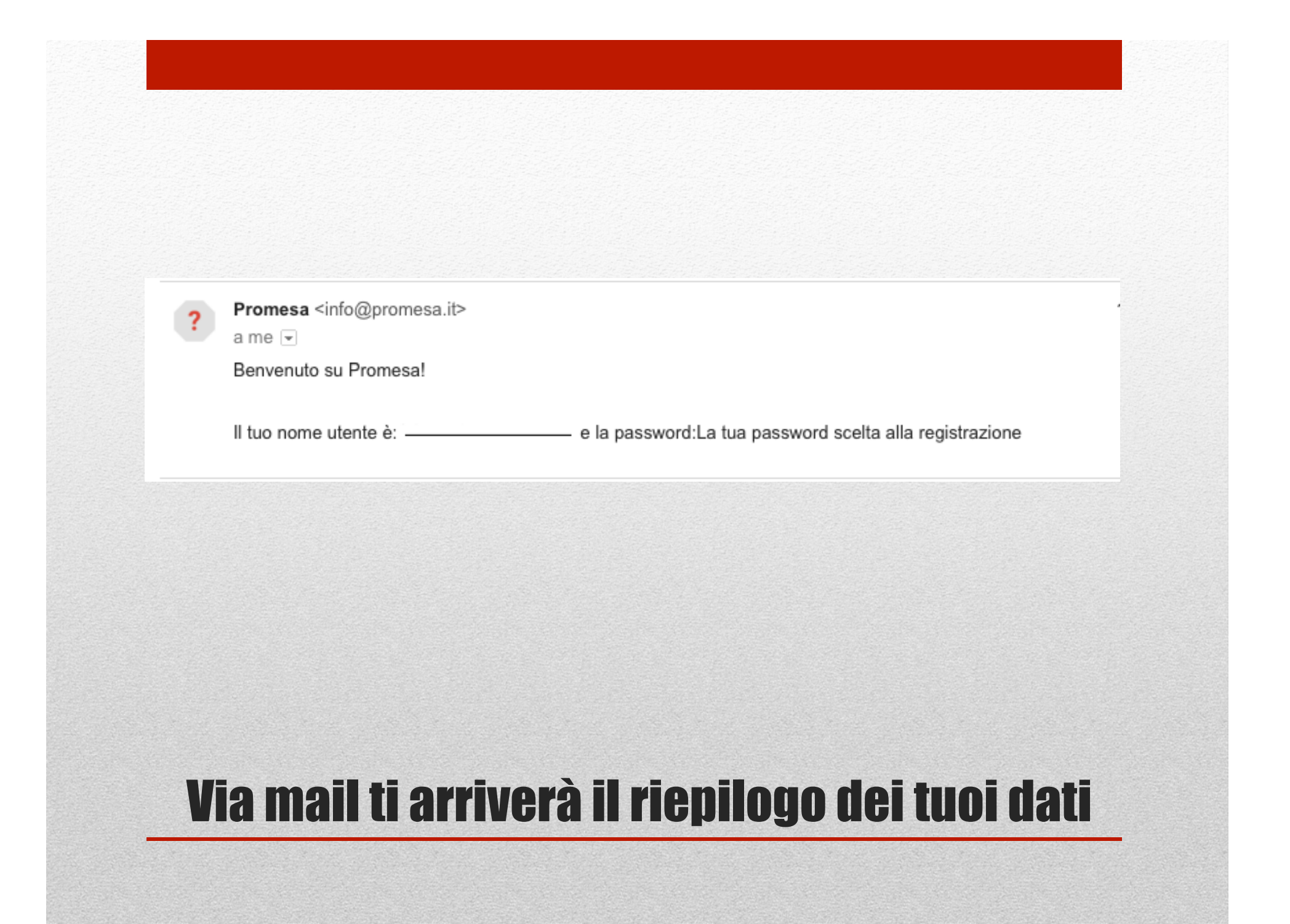

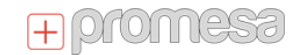

Home Associazione

zione I nostri legali

Aderisci a Promesa Area Iscritti

#### **STEP 2 DI 3 COMPLETATO**

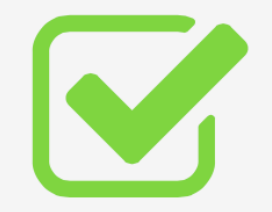

Grazie per aver attivato il tuo account su Promesa.

Abbiamo controllato l'esistenza della tua casella e-mail e questo ci permette di validare tutti i tuoi dati, ma il processo di registrazione NON è ancora ultimato, in quanto necessità ancora dello step di Pagamento.

Vademecum

Convenzioni

NON sei ancora coperto dalla nostra assicurazione, per esserio continua con il prossimo step procedendo al pagamento cliccando il bottone sottostante.

#### Effettua il Pagamento on-line

Non ci risulta pagata la quota di quest'anno.

## A questo punto hai completato la registrazione

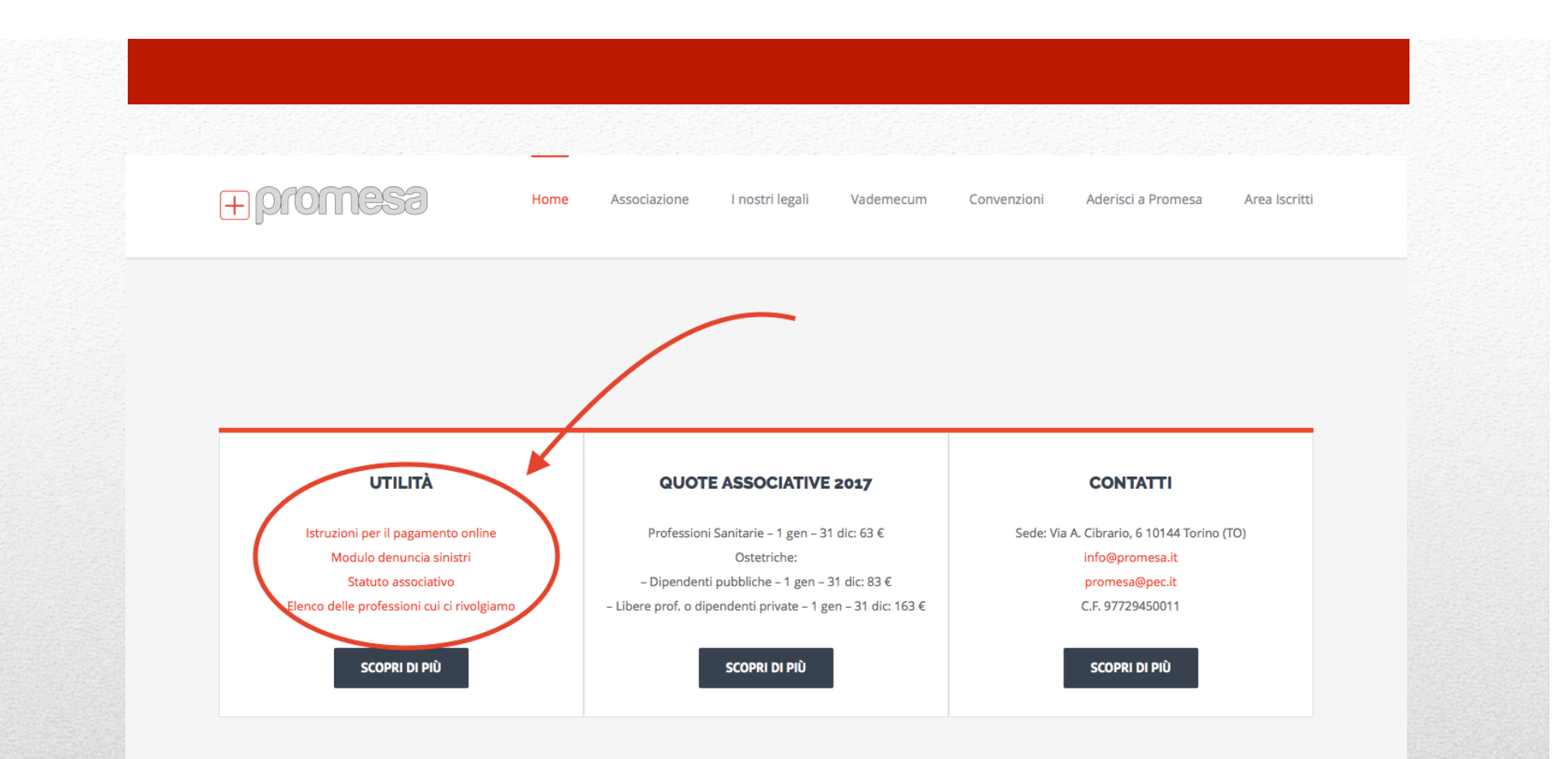

#### Se vuoi attivare i servizi Promesa procedi effettuando il pagamento online. Se hai bisogno di aiuto trovi le istruzioni nella homepage alla sezione Utilità